## HOW TO SIGN UP AND TAKE THE "ADJUDICATING SPEECH & DEBATE" CERTIFICATION CLASS

| <u>STEP 1</u> | - | Go to <u>www.nfhslearn.com</u>                                                                                                    |
|---------------|---|----------------------------------------------------------------------------------------------------|
| <u>STEP 2</u> | - | Click "Sign In" and then "Register"                                                                                                    |
| <u>STEP 3</u> | - | <ul><li>Create An Account. Make sure you:</li><li>1. Set your state as Mississippi</li><li>2. Indicate which school you are with</li></ul>     |
| <u>STEP 4</u> | - | Click on "COURSES" at the top.                                                                                                    |
| STEP 5        | - | Search for "Adjudicating Speech & Debate"                                                                                                    |
| <u>STEP 6</u> | - | Purchase the class (It's FREE!!); it will create an account and place it in the "My Courses" tab on your Dashboard.                            |
| <u>STEP 7</u> | - | Take the course. It will take about 1 hour Start<br>to Finish. If you have to stop at any point you<br>can log back in to complete the course. |
| <u>STEP 8</u> | - | Upon completion - download certificate and<br>Send it to your coach (email or printed copy) so<br>he/she has it in their judge records.        |